## Get in Line ì Remote Drop-Ins in Archivum (Walk-=bg'UfY'B ck 'Î 8 fcd-Insi')

Instead of scheduling appointments, students can "get in line" for a meeting via phone or online/video with a few quick steps: <u>NOTE</u>: You can only be in ONE advising line at a time!

- 1) Sign-in to Archivum with your NetID and password (just like scheduling an appointment!).
- 2) On the Homepage, select Student Portal Appointment Scheduling.

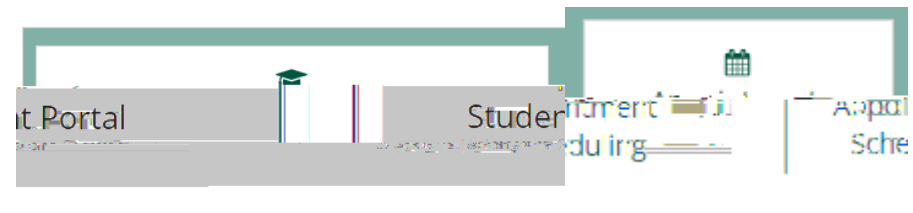

3) Select "Get in Line"

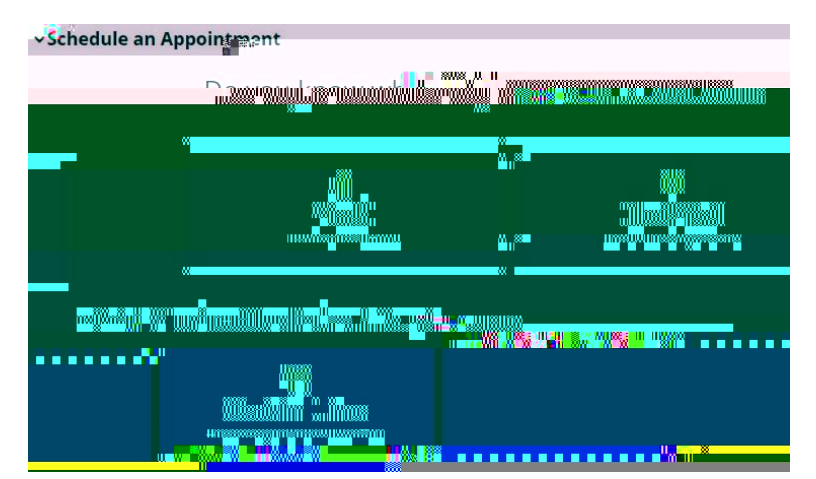

4) Select Phone or Microsoft Teams (for an online video chat). Enter a phone number and choose the advising area you'd like to meet with. (You cannot request to see a specific advisor at this time.)

| et in line tor a Dron-In Annotationent                                                                                                    |                                                                                       |
|----------------------------------------------------------------------------------------------------|---------------------------------------------------------------------------------------|
| e Ashey<br>e U Ashey<br>e U Ashey<br>e C Ashey<br>e C Ashe<br>e C Ashe<br>e C Ashe<br>C Ashe<br>e C Ashe<br>e C Ashe<br>e C Ashe<br>Ashe<br>Ashe<br>Ashe<br>Ashe<br>Ashe<br>Ashe<br>Ashe | <ul> <li>College Business - Bachelor of Scie</li> <li>** wajor - Marketing</li> </ul> |
|                                                                                                    |                                                                                       |
| <sup>35</sup> —                                                                                                    |                                                                                       |
|                                                                                                    |                                                                                       |

- 5) <u>See Green Box?</u> That's how many people are in line front of you.
   <u>See a Red Box?</u> This advising office is NOT currently receiving virtual drop-ins.
- 6) Enter an appointment reason and then add more information to tell an advisor what you need (it's required!). 7 ]W\_î; Yhi]b @]bYi ° Once you're in line, keep m